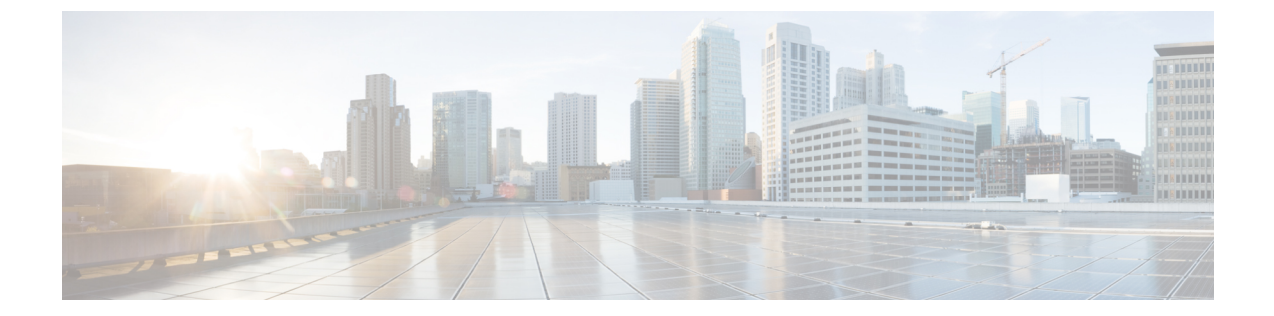

# gRPC トンネルサービスを使用した gNMI ダイヤルアウト

ここでは、gNMIダイヤルアウト接続のトンネルサービスを設定する方法について説明します。 gRPC トンネルサーバーを使用して、gRPC ネットワーク管理インターフェイス(gNMI)や gRPC ネットワーク運用インターフェイス(gNOI) などの外部クライアントからの接続を転送 し、直接接続を確立せずにネットワークデバイスに接続できます。

- ・gRPC トンネルサービスを使用した gNMI ダイヤルアウト (1ページ)
- •gRPC トンネルサービスを使用した gNMI ダイヤルアウトについて (2ページ)
- ・gRPC トンネルサービスを使用した gNMI ダイヤルアウトの設定方法 (3ページ)
- •gRPC トンネルサービス設定を使用した gNMI ダイヤルアウトの確認 (6ページ)
- ・gRPC トンネルサービスを使用した gNMI ダイヤルアウトの機能情報 (7ページ)

## gRPC トンネルサービスを使用した gNMI ダイヤルアウト

Cisco IOS XE Dublin 17.11.1 より前のリリースでは、gNMI はダイヤルインセッションをサポートし、データコレクターはRPCをネットワークデバイスに直接送信します。Cisco IOS XE Dublin 17.11.1 以降、gNMI は OpenConfig フォーラムの推奨事項に従って、gNMI ダイヤルアウト接続にトンネルサービスを使用します。

gRPCトンネルサービスを介したgNMIダイヤルアウトでは、ルータ(トンネルクライアント) を使用してコレクター(トンネルサーバー)にダイヤルアウトできます。セッションの確立 後、トンネルサーバーはクライアントとして機能し、gNMIサービスを要求します。トンネル サーバーは、1つ以上のgNMIまたはgNOIクライアントからの要求を転送します。gRPCトン ネルサーバーは、gNMIやgNOIクライアントとは異なるエンティティである可能性があるこ とに注意してください。

(注) gRPC トンネルは、tunnel.proto ファイルで提供される機能仕様に基づいて設計されています。

gRPC トンネルを使用した gNMI ダイヤルアウトの詳細については、Github リポジトリを参照 してください。

(注)

トンネルサービスは、Transport Layer Security(TLS)セッションのみをサポートします。

## gRPC トンネルサービスを使用した gNMI ダイヤルアウト について

次の項では、従来の gRPC 接続、gRC トンネル、および gRPC トンネルを使用した GNMIB への接続について詳しく説明します。

### 従来の gRPC 接続

次の図の黄色の矢印は、ネットワークデバイスに接続して gRPC や gNOI サービスにアクセス するための従来の方法を示しています。gNMI クライアントは、直接接続が許可されている場 合にのみ、ネットワークデバイスに接続します。

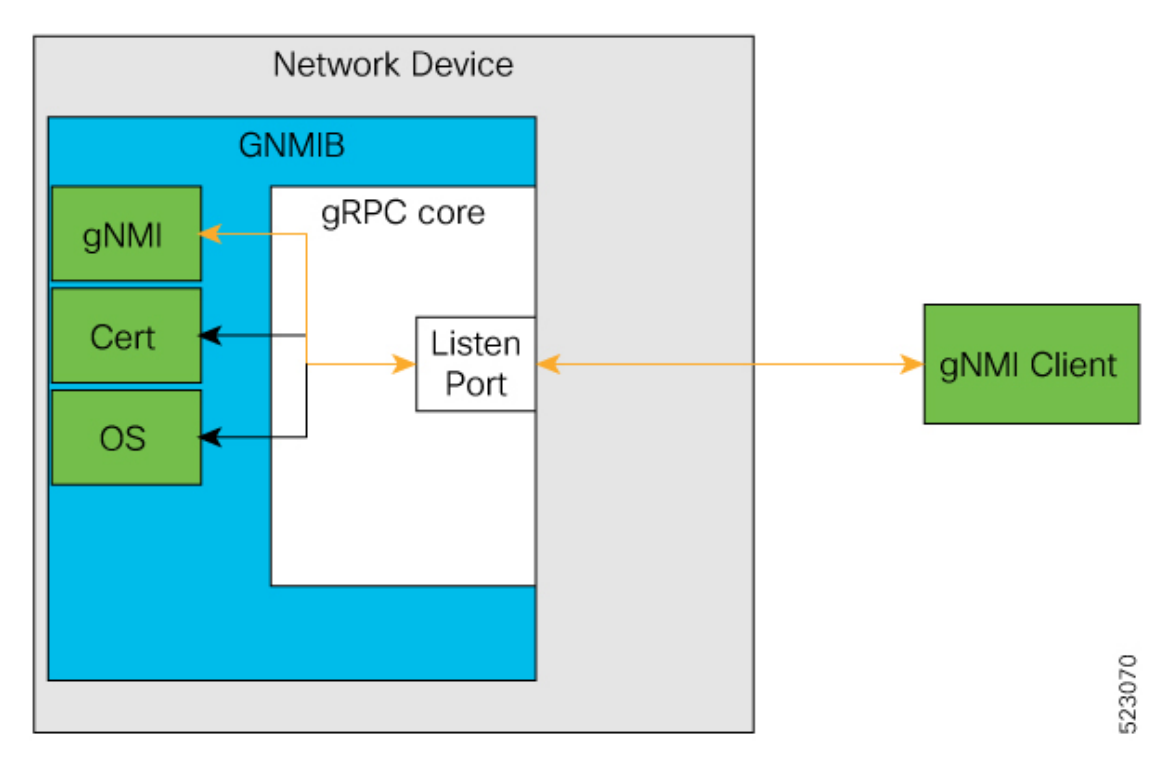

#### 図 1:従来の gRPC 接続

#### gRPC トンネル

gRPC トンネルの主なコンポーネントは次のとおりです。

- ターゲット:ネットワークデバイス上の単一のサービスを表します。たとえば、gNMIやgNOIは1つのターゲットタイプです。トンネルクライアントは、1つ以上のターゲットタイプをトンネルサーバーに登録できます。
- ・トンネル:トンネルクライアントとサーバー間でデータを転送できる双方向ストリーム。
- ・トンネルサーバー:ターゲットのサブスクリプションと登録を管理するgRPCサーバー。
- ・トンネルクライアント: GNMIB は gRPC のトンネルクライアントです。

#### gRPC トンネルを使用した GNMIB への接続

gRPC トンネル設計では、従来と逆のフローになります。ネットワークデバイスは、gRPC トンネルサーバーにダイヤルアウトします。これにより、gRPC トンネルサーバーと gNMI または gNOI クライアントは、ネットワークデバイスのアドレスと場所を認識できなくなります。 また、発信接続がブロックされている場合でも、ネットワークデバイスは gRPC トンネルサーバーと rーにアクセスできます。

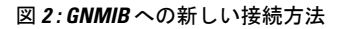

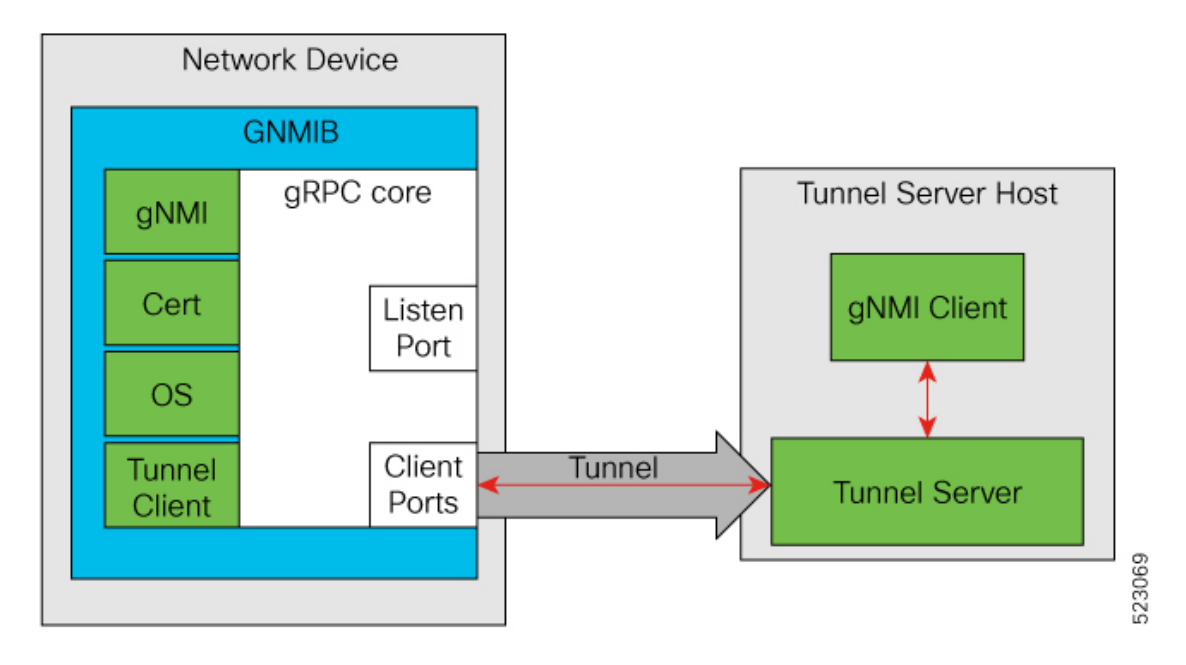

# gRPC トンネルサービスを使用した gNMI ダイヤルアウトの設定方法

次の項では、gRPC トンネルサービス設定を使用した大規模な gNMI ダイヤルアウトの設定に ついて詳しく説明します。

### ターゲットの設定と有効化

ターゲットを設定して有効にするには、ネットワークデバイスで次のコマンドを実行します。

#### 手順の概要

- 1. enable
- 2. configure terminal
- 3. gnxi grpctunnel target {GNMI\_GNOI | GNMI\_GNOI\_INSECURE}
- 4. enable
- 5. end

#### 手順の詳細

|               | コマンドまたはアクション                                               | 目的                                                                                                    |
|---------------|------------------------------------------------------------|----------------------------------------------------------------------------------------------------|
| ステップ1         | enable                                                     | 特権 EXEC モードを有効にします。                                                                                                    |
|               | 例:                                                         | <ul> <li>パスワードを入力します(要求された場合)。</li> </ul>                                                                                           |
|               | Device> enable                                             |                                                                                                    |
| ステップ <b>2</b> | configure terminal                                         | グローバル コンフィギュレーション モードを開始                                                                                                    |
|               | 例:                                                         | します。                                                                                                    |
|               | Device# configure terminal                                 |                                                                                                    |
| ステップ <b>3</b> | gnxi grpctunnel target {GNMI_GNOI  <br>GNMI_GNOI_INSECURE} | gRPC トンネルターゲットを設定し、ターゲット コ<br>ンフィギュレーション モードを開始します。                                                                                 |
|               | 例:<br>Device(config)# gnxi grpctunnel target GNMI_GNOI     | <ul> <li>(注) GNMI_GNOI ターゲットのみがサポー<br/>トされます。GNMI_GNOI_INSECURE<br/>ターゲットはテストのみの目的で使用<br/>し、常にGNMIBの非セキュアポートに<br/>接続します。</li> </ul> |
| ステップ4         | enable<br>例:<br>Device(config-target)# enable              | トンネルターゲットを有効にします。                                                                                                    |
| <br>ステップ 5    | end<br>例:<br>Device(config-target)# end                    | ターゲットのコンフィギュレーションモードを終了<br>し、特権 EXEC モードに戻ります。                                                                                      |

## gRPC トンネルの設定

gRPC トンネルを構成するネットワークデバイスのターゲットを設定して有効にするには、次のコマンドを実行します。トンネルサーバーの IP アドレス、トンネルサーバーがリッスンす

るポート、および送信元または発信VRFを設定します。次の設定タスクは、データがターゲットからサーバーに送られる様子を示しています。

手順の概要

- 1. enable
- **2**. configure terminal
- **3. gnxi grpctunnel destination** *destination-name*
- 4. enable
- 5. address *IP*-address
- 6. port port-number
- 7. identity-trustpoint trustpoint-name
- 8. source-address IP-address
- **9. source-vrf** *VRF-name*
- **10**. end

#### 手順の詳細

|               | コマンドまたはアクション                                                                                 | 目的                                                |
|---------------|----------------------------------------------------------------------------------------------|---------------------------------------------------|
| ステップ1         | enable                                                                                       | 特権 EXEC モードを有効にします。                               |
|               | 例:                                                                                           | <ul> <li>パスワードを入力します(要求された場合)。</li> </ul>         |
|               | Device> enable                                                                               |                                                   |
| ステップ <b>2</b> | configure terminal                                                                           | グローバル コンフィギュレーション モードを開始                          |
|               | 例:                                                                                           | します。                                              |
|               | Device# configure terminal                                                                   |                                                   |
| ステップ3         | gnxi grpctunnel destination destination-name                                                 | gRPC トンネル宛先を設定し、宛先コンフィギュ                          |
|               | 例:                                                                                           | レーション モードを開始します。                                  |
|               | Device(config)# gnxi grpctunnel destination<br>foobar                                        |                                                   |
| ステップ4         | enable                                                                                       | トンネルの宛先を有効にします。                                   |
|               | 例:                                                                                           |                                                   |
|               | <pre>Device(config-destination)# enable</pre>                                                |                                                   |
|               | <pre>% node-1:dbm:gnmi:Destination address must be<br/>set when destination is enabled</pre> |                                                   |
| ステップ5         | address IP-address                                                                           | 宛先 IP アドレスを設定します。                                 |
|               | 例:                                                                                           |                                                   |
|               | <pre>Device(config-destination)# address 209.165.200.225</pre>                               |                                                   |
| ステップ6         | port port-number                                                                             | 宛先ポートを設定します。                                      |
|               | 例:                                                                                           | <ul> <li>port-number 引数の有効値は0~65535です。</li> </ul> |

|        | コマンドまたはアクション                                                                                                | 目的                                                                               |
|--------|----------------------------------------------------------------------------------------------------|----------------------------------------------------------------------------------|
|        | Device(config-destination)# port 1234                                                                       |                                                                                  |
| ステップ7  | identity-trustpoint trustpoint-name<br>例:<br>Device(config-destination)# identity-trustpoint<br>trustpoint1 | 宛先との安全な接続を確立する際に TLS アイデン<br>ティティとして指定したトラストポイント証明書を<br>設定します。                   |
| ステップ8  | source-address <i>IP-address</i><br>例:<br>Device(config-destination)# source-address<br>209.165.201.30      | トンネルサーバーや宛先に接続する際に使用する送<br>信元アドレスを設定します。                                         |
| ステップ9  | source-vrf VRF-name<br>例:<br>Device(config-destination)# source-vrf Mgmt-vrf                                | トンネルサーバーや宛先に接続する際の送信元の<br>Virtual Routing and Forwarding (VRF) インスタンス<br>を設定します。 |
| ステップ10 | end<br>例:<br>Device(config-destination)# end                                                                | 宛先コンフィギュレーション モードを終了し、特<br>権 EXEC モードに戻ります。                                      |

## gRPC トンネルサービス設定を使用した gNMI ダイヤルア ウトの確認

gRPC トンネル サービス インターフェイスの状態を確認するには、次のコマンドを使用します。

Device# show gnxi state detail

Settings ====== Server: Enabled Server port: 50052 Secure server: Enabled Secure client authentication: Disabled Secure trustpoint: gnoi\_pyats Secure client trustpoint: Secure password authentication: Disabled GNMI ==== Admin state: Enabled Oper status: Up

```
Oper status: Up
State: Provisioned
gRPC Server
------
Admin state: Enabled
Oper status: Up
Configuration service
```

Admin state: Enabled Oper status: Up Telemetry service Admin state: Enabled Oper status: Up GNOI \_\_\_\_ Cert Management service \_\_\_\_\_ Admin state: Enabled Oper status: Up OS Image service \_\_\_\_\_ Admin state: Enabled Oper status: Up Supported: Supported Factory Reset service ------Admin state: Enabled Oper status: Up Supported: Supported

\_\_\_\_\_

GRPC Tunnel

Admin state: Enabled Oper status: Up

現在設定されているすべてのgRPCトンネルサーバーのステータスを表示するには、次のコマンドを使用します。

Device# show gnxi grpctunnel destinations

All configured destinations Destination Name: foobar Target: GNMI\_GNOI Tag: 1 Registered: Yes Session Started: Yes Tunnel Active: Yes Error: Destination Name: example Target: GNMI\_GNOI Tag: 1 Registered: Yes Session Started: Yes Tunnel Active: Yes Error:

# gRPC トンネルサービスを使用した gNMI ダイヤルアウトの機能情報

次の表に、このモジュールで説明した機能に関するリリース情報を示します。この表は、ソフ トウェア リリース トレインで各機能のサポートが導入されたときのソフトウェア リリースだ けを示しています。その機能は、特に断りがない限り、それ以降の一連のソフトウェアリリー スでもサポートされます。

プラットフォームのサポートおよびシスコソフトウェアイメージのサポートに関する情報を検 索するには、Cisco Feature Navigator を使用します。Cisco Feature Navigator にアクセスするに は、www.cisco.com/go/cfn に移動します。Cisco.com のアカウントは必要ありません。

表 1: gRPC トンネルサービスを使用した gNMI ダイヤルアウトの機能情報

| 機能名                                     | リリース                           | 機能情報                                                                                                   |
|-----------------------------------------|--------------------------------|----------------------------------------------------------------------------------------------------|
| gRPC トンネルサービスを<br>使用した gNMI ダイヤル<br>アウト | Cisco IOS XE Dublin<br>17.11.1 | この機能を使用すると、ネットワーク<br>デバイス(トンネルクライアント)を<br>設定し、CLIを介してgRPCトンネル<br>サーバーに特定のターゲット(事前承<br>認済みサービス)を登録できます。 |
|                                         |                                | 次のコマンドがこの機能で導入されま<br>した。                                                                               |
|                                         |                                | • gnxi grpctunnel destination                                                                          |
|                                         |                                | • gnxi grpctunnel target                                                                               |
|                                         |                                | この機能が次のプラットフォームで追<br>加されました。                                                                           |
|                                         |                                | • Cisco Catalyst 9200、9200L、および<br>9200CX シリーズ スイッチ                                                    |
|                                         |                                | <ul> <li>Cisco Catalyst 9300、9300L、および</li> <li>9300X シリーズ スイッチ</li> </ul>                             |
|                                         |                                | • Cisco Catalyst 9400 および 9400X シ<br>リーズ スイッチ                                                          |
|                                         |                                | • Cisco Catalyst 9500 および 9500 ハイ<br>パフォーマンス シリーズ スイッチ                                                 |
|                                         |                                | • Cisco Catalyst 9600 および 9600X シ<br>リーズ スイッチ                                                          |
|                                         |                                | • Cisco Network Convergence System<br>4200 シリーズ                                                        |

翻訳について

このドキュメントは、米国シスコ発行ドキュメントの参考和訳です。リンク情報につきましては 、日本語版掲載時点で、英語版にアップデートがあり、リンク先のページが移動/変更されている 場合がありますことをご了承ください。あくまでも参考和訳となりますので、正式な内容につい ては米国サイトのドキュメントを参照ください。